### Mesmo padrão de menus para todas cidades assistidas.

\*posicione o cursor do mouse sobre a cidade de interesse (Ribeirão Preto, Américo Brasiliense e Franca) que o menu irá aparecer no lado direito para clicar na opção desejada.

|             | , Localização , Estatu                                                                                      | , Localização  , Estatuto  , Regimento Interno  , Página Inicial  , Fale Conosc |                      |  |  |
|-------------|----------------------------------------------------------------------------------------------------|---------------------------------------------------------------------------------|----------------------|--|--|
| FAEPA       | A FAEPA Programa de Auxílios Licitações Clínica Civil Relatórios Anuais Processos Seletivos Outros Serviços |                                                                                 |                      |  |  |
| HCFMRP      | Selecione à áre                                                                                             | Ribeirão Preto                                                                  | Inscrições Abertas   |  |  |
| HCEINED     | Pesquisar no site                                                                                           | Américo Brasiliense                                                             | Seleção em Andamento |  |  |
| Fundação de | Fundação de Apoio ao Ensino Pesquisa e Assistência do Hospital das Clínicas da Faculdade de M               |                                                                                 | Próximos Concursos   |  |  |
| - Hon       | ne » Concursos                                                                                              |                                                                                 | Número de Convocados |  |  |
|             |                                                                                                    |                                                                                 | Encerrados           |  |  |
| CONCURSO    | IS                                                                                                    |                                                                                 | Área do Candidato    |  |  |

# Funções de cada menu.

| Processos Seletivos Out | ros Serviços 🛛 🚽         |
|-------------------------|--------------------------|
| 🛛 Ribeirão Preto        | 🖂 Inscrições Abertas     |
| 🕙 Américo Brasiliense   | 🛃 Seleção em Andamento   |
| 🔄 Franca                | 📴 Próximos Concursos 🚽   |
|                         | 🛛 🖂 Número de Convocados |
|                         | 🖸 Encerrados             |
|                         | 🖸 Área do Candidato      |

Editais ativos com período de inscrição em aberto.

Editais com as inscrições encerradas, porém, com provas ainda acontecendo mas ainda sem a classificação final. Aqui o candidato pode acompanhar todas publicações relativas às provas, gabaritos e notas.

#### Editais que ainda irão abrir o período de inscrição.

Acompanhar Processos Seletivos que já fizeram a classificação final dos candidatos e foi homologado. Nesta página é possível consultar a validade do processo seletivo, quantidade de candidatos aprovados, quantidade de candidatos convocados pela lista Geral e de Portadores de Necessidades Especiais (P.N.E.).

Página destinada aos editais antigos que não constam no novo sistema. Podem ser conferidas informações como edital de inscrições, notas, gabaritos e classificação final.

| A FAEPA Programa de Auxílios Licitações Clínica Civil Relatórios Anuais                    | Processos Seletivos Out | ros Serviços            |
|--------------------------------------------------------------------------------------------|-------------------------|-------------------------|
| MRP Selecione à án                                                                         | 🛛 💽 Ribeirão Preto      | 🕑 Inscrições Abertas    |
| Pesquisar no site                                                                          | 🐼 Américo Brasiliense   | 🔄 Seleção em Andamento  |
| ndação de Apoio ao Ensino Pesquisa e Assistência, do Hospital das Clínicas da Faculdade de | 🖸 Franca                | Próximos Concursos      |
| Home » Concursos                                                                           |                         | 🔄 Número de Convocados  |
|                                                                                            |                         | 🔁 Encerrados            |
| NCURSOS                                                                                    |                         | 🖸 Área do Candidato 🛛 🤘 |

## **AREA DO CANDIDATO**

- Espaço destinado às informações pessoais do candidato e acompanhamento dos editais que se inscreveu.
- É possível alterar/atualizar dados pessoais de endereço, telefone e e-mail.
- Acompanhar sobre cada edital em que estiver inscrito as informações de: data, horário e local de provas, notas, classificação e ainda acompanhar o número de convocados e a validade do edital.
- ATENÇÃO: Há uma "Área do Candidato" para cada cidade (Ribeirão Preto, Américo Brasiliense e Franca), assim o candidato deve acessar conforme a cidade que se inscreveu.

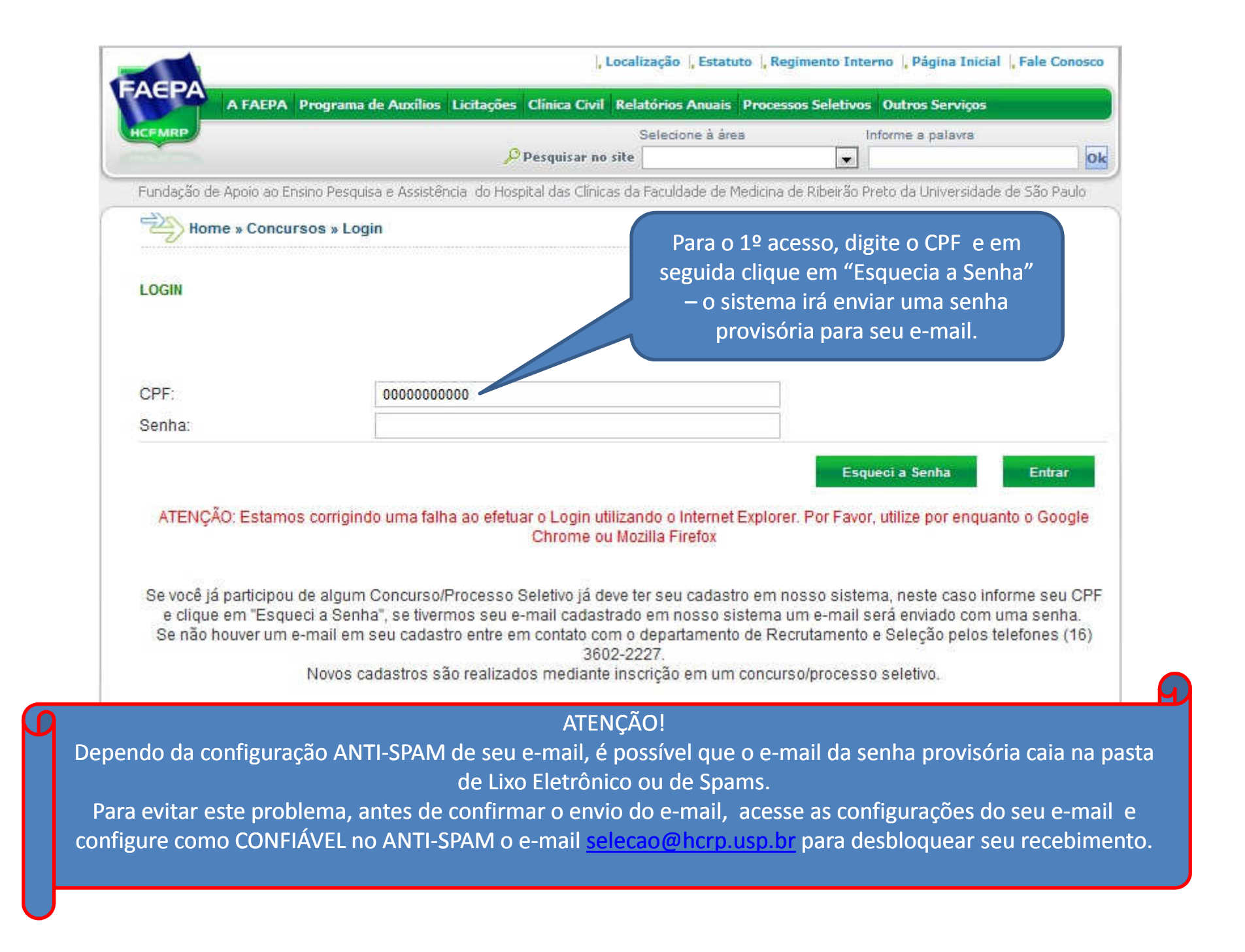

# Após clicar em **"Esqueci a Senha"** a página irá gerar uma janela pedindo a confirmação do procedimento para gerar nova senha (provisória) e posterior envio para o e-mail.

| FMRP                                  | Selecione à áre                                                                                                 | a:                  | Informe a palavra      |                 |
|---------------------------------------|----------------------------------------------------------------------------------------------------|---------------------|------------------------|-----------------|
|                                       | Pesquisar no site                                                                                               | <u> </u>            |                        |                 |
| undação de Apoio ao Ensino Pesquisa e | Assistência do Hospital das Clínicas da Faculdade de M                                                          | edicina de Ribeirão | o Preto da Universidad | de de São Paulo |
| Home » Concursos » Login              |                                                                                                    |                     |                        |                 |
|                                       |                                                                                                    |                     |                        |                 |
|                                       |                                                                                                    |                     |                        |                 |
| )<br>CIN                              |                                                                                                    |                     |                        |                 |
| DGIN                                  |                                                                                                    |                     |                        |                 |
| DGIN                                  |                                                                                                    |                     |                        |                 |
| DGIN                                  |                                                                                                    | ~                   |                        |                 |
|                                       | A página em www.hcrp.usp.br diz:                                                                                | X                   | 1                      |                 |
| DGIN<br>PF:                           | A página em www.hcrp.usp.br diz:                                                                                | ×                   | )                      |                 |
| PF:<br>enha:                          | A página em www.hcrp.usp.br diz:<br>Deseja realmente criar uma nova senha, que ser<br>paga o mail codotto do?   | á enviado           |                        |                 |
| DGIN<br>PF:<br>enha:                  | A página em www.hcrp.usp.br diz:<br>Deseja realmente criar uma nova senha, que ser<br>para o e-mail cadastrado? | á enviado           |                        |                 |
| OGIN<br>PF:<br>enha:                  | A página em www.hcrp.usp.br diz:<br>Deseja realmente criar uma nova senha, que ser<br>para o e-mail cadastrado? | á enviado           | queci a Senha          | Entrar          |

Se você já participou de algum Concurso/Processo Seletivo já deve ter seu cadastro em nosso sistema, neste caso informe seu CPF e clique em "Esqueci a Senha", se tivermos seu e-mail cadastrado em nosso sistema um e-mail será enviado com uma senha. Se não houver um e-mail em seu cadastro entre em contato com o departamento de Recrutamento e Seleção pelos telefones (16) 3602-2227.

Novos cadastros são realizados mediante inscrição em um concurso/processo seletivo.

| EMRP                                  | , in the second second s | Selecione à área                                                                                      | Informe a palavra                        | iles)     |
|---------------------------------------|----------------------------------------------------------------------------------------------------|----------------------------------------------------------------------------------------------------|------------------------------------------|-----------|
| undação de Apoio ao Ensino P          | squisa e Assistência: do Ho                                                                                                    | Fique atento a essa n                                                                                 | nensagem que irá informar                | para qual |
| Home » Concursos » Login              |                                                                                                    | ou que não esteja mais usando, entre em contato pelo telef<br>informado para proceder com a correção. |                                          |           |
| DGIN                                  |                                                                                                    |                                                                                                    |                                          |           |
| Uma nova senha foi envi.<br>3602-2227 | ida para o e-mail cadastrac                                                                                                    | do (XXXXXX@XXXX.XXX) Caso ocorra                                                                      | algum problema, contactar o CRH - Telefo | one: (16) |
| PF:                                   | 0000000000                                                                                                    |                                                                                                    |                                          |           |
| enha:                                 |                                                                                                    |                                                                                                    |                                          |           |
|                                       |                                                                                                    |                                                                                                    | Esqueci a Senha                          | Entrar    |
| ATENÇÃO: Estamos corr                 | gindo uma falha ao efeti                                                                                                    | tuar o Login utilizando o Internet Exp                                                                | lorer. Por Favor, utilize por enquanto ( | o Google  |
| ATENÇÃO: Estamos corr                 | gindo uma falha ao efet                                                                                                    | tuar o Login utilizando o Internet Exp<br>Chrome ou Mozilla Firefox                                   | lorer. Por Favor, utilize por enquanto ( | ) Google  |

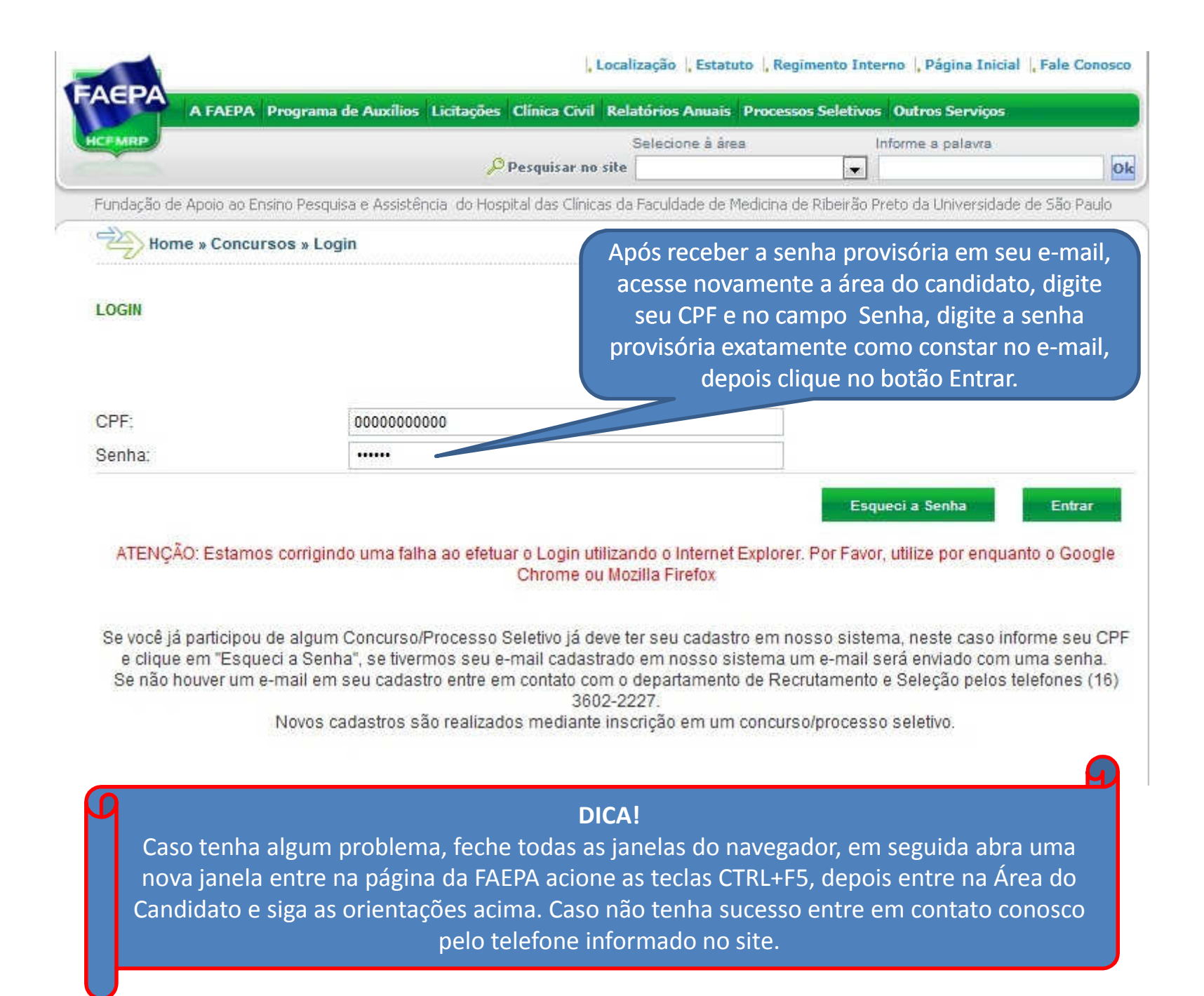

Após digitar a senha provisória e clicar no botão Entrar, irá carregar essa página onde o candidato deve cadastrar sua nova senha que será definitiva, portanto, a que será utilizada em um novo acesso em um momento posterior.

| A FAEPA Programa de Auxilios                    | Seler                                              | ione à área               | Informe a palavra                 |        |
|-------------------------------------------------|----------------------------------------------------|---------------------------|-----------------------------------|--------|
|                                                 | Pesquisar no site                                  |                           |                                   | q      |
| Fundação de Apoio ao Ensino Pesquisa e Assistên | cia do Hospital das Clínicas da Facu               | ldade de Medicina de Ribe | irão Preto da Universidade de São | Paulo  |
| Home » Concursos » Årea do Candid               | lato » Alterar Senha                               | acessado como             | XXXXXX XXXXX XXXXXX               | , Sair |
|                                                 |                                                    |                           |                                   |        |
| AL FERAR SENITA                                 |                                                    |                           |                                   |        |
| Antes de continuar é necessário realizar o      | cadastro de uma nova senha!                        |                           |                                   |        |
| Nova Senha:                                     |                                                    |                           |                                   |        |
| Confirmar:                                      |                                                    |                           |                                   |        |
|                                                 | Confirmar                                          |                           |                                   |        |
|                                                 | Comminder                                          |                           |                                   |        |
|                                                 |                                                    |                           |                                   |        |
|                                                 |                                                    | o campo Nova S            | enha e repeti-la                  |        |
| Deve-se                                         | olgitar a nova senna n                             |                           |                                   |        |
| Deve-se<br>no cam                               | i digitar a nova senha n<br>Ipo Confirmar, em segu | ida clique no bo          | tão Confirmar.                    |        |

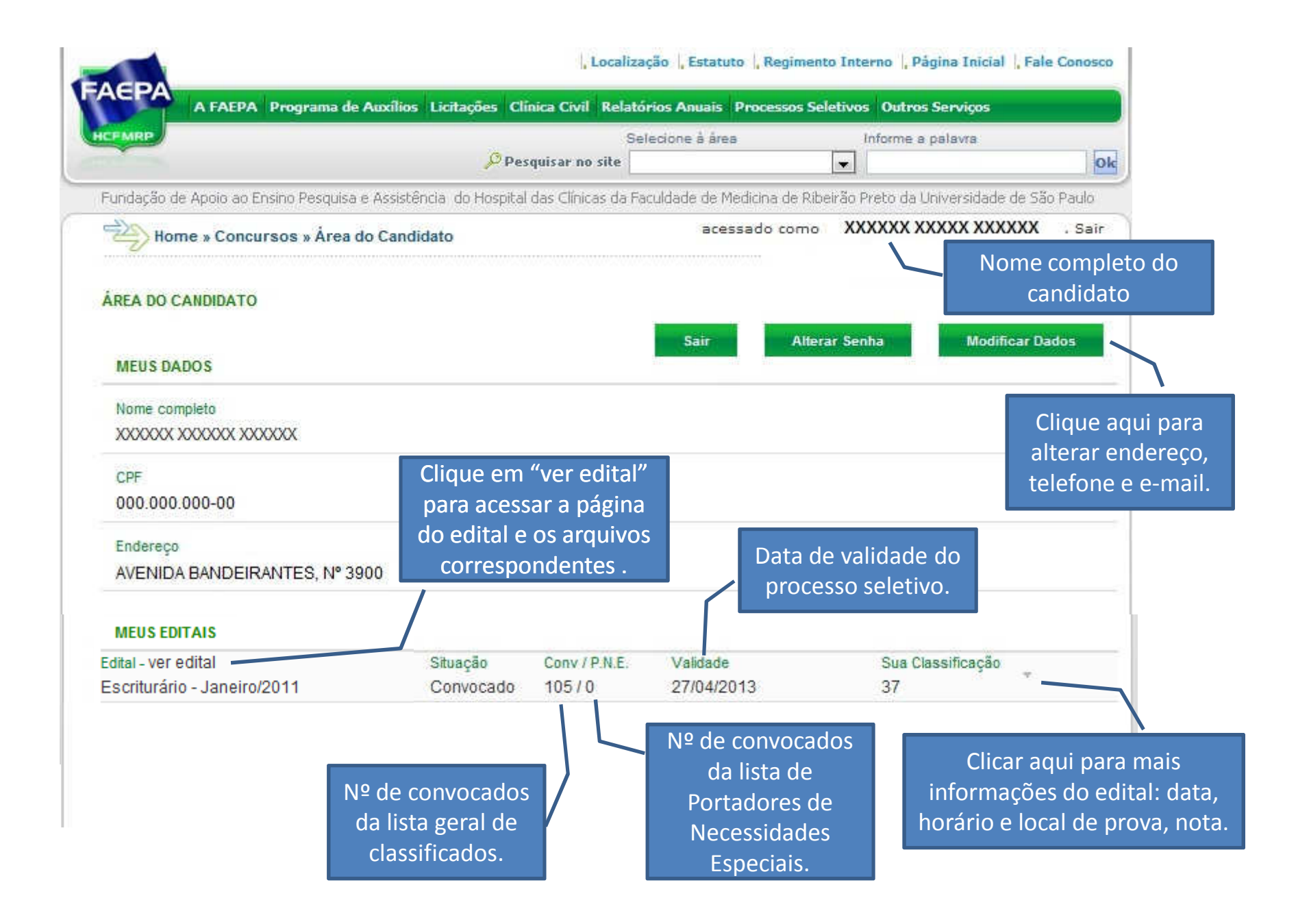